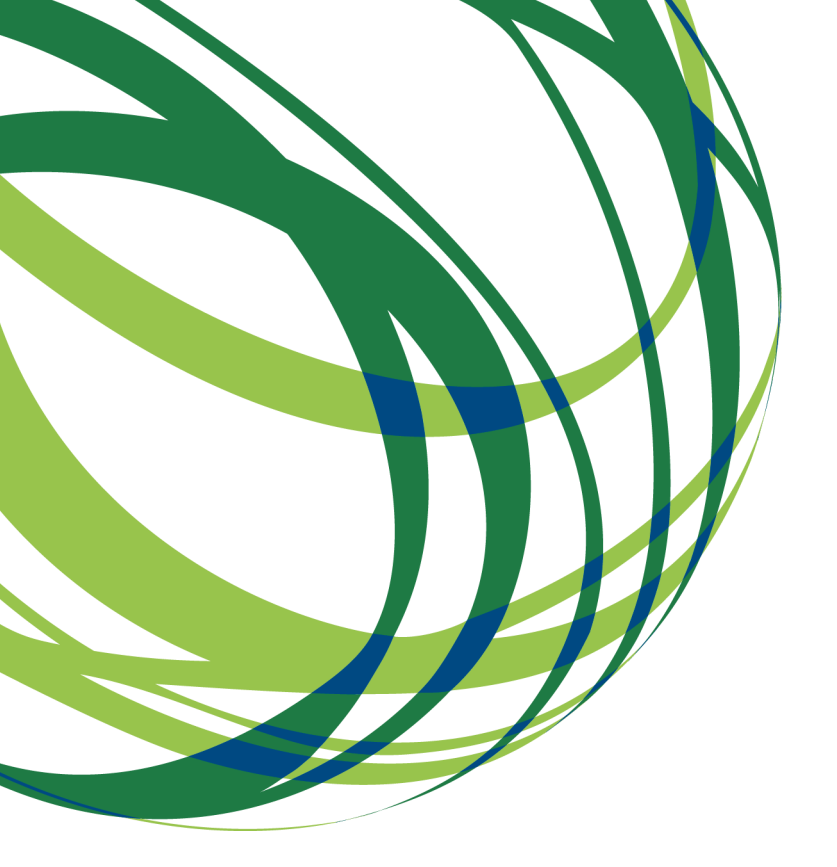

# Aviso N.º 18/SI/2017

# Guia de apoio ao preenchimento do formulário de candidatura

Sistema de Incentivos Projetos de formação em processos de Inovação

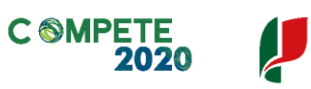

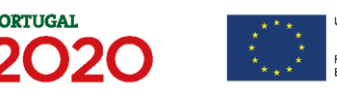

Este guia tem por finalidade prestar apoio aos beneficiários com o intuito de facilitar o preenchimento do formulário de candidatura, não dispensando, no entanto, a consulta da regulamentação aplicável, nomeadamente:

- AAC N.º 18/SI/2017
- <u>Regulamento (UE) n.º 1303/2013</u>
- <u>Regulamento (UE) n.º 651/2014</u>
- <u>Regulamento Geral dos Fundos Europeus Estruturais e de Investimento</u> (FEEI) - Decreto-Lei n.º 159/2014 de 27 de outubro (com as alterações introduzidas pelo <u>Decreto lei 215/2015 de 06 de Outubro</u>)
- <u>RECI Regulamento Específico Competitividade e Internacionalização (Com</u> as alterações introduzidas pela <u>Portaria n.º 181-B/2015 de 19 de junho</u>, pela <u>Deliberação da Retificação n.º 30-B/2015</u>, pela <u>Portaria 328-A/2015</u> <u>de 27 de Outubro</u>, pela <u>Portaria n.º 211-A/2016</u> de 2 agosto e pela <u>Portaria</u> <u>n.º 142/2017 de 20 de abril</u>)
- <u>Regulamento que estabelece Normas Comuns sobre o Fundo Social Europeu</u> (com as alterações introduzidas pela <u>Portaria nº 242/2015</u>, de 13 de agosto, pela <u>Portaria n.º 122/2016</u> de 4 de maio e pela <u>Portaria 129/2017 de 5 de</u> <u>Abril</u>)
- Site Portugal 2020
- Entrada Balcão2020

#### Ficha Técnica

| COMPETE 2020 | PROGRAMA OPERACIONAL COMPETITIVIDADE E INTERNACIONALIZAÇÃO                        |
|--------------|-----------------------------------------------------------------------------------|
| Documento    | Guia de Apoio ao preenchimento do formulário de candidatura<br>AAC N.º 18/SI/2017 |
| Execução     | COMPETE 2020 - Eixo II                                                            |
| Publicação   | 06.07.2017                                                                        |
| Versão       | V.01 - Sistema de Incentivos - Projetos de formação em processos de Inovação      |

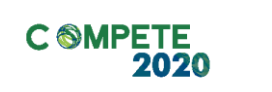

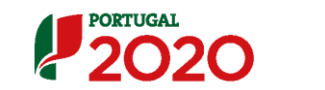

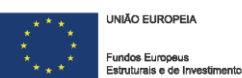

# Índice

| Instruções para uma Correta Utilização do Formulário4   |
|---------------------------------------------------------|
| Página 1 - Parametrização 10                            |
| Página 2 - Declarações (Declarações de Compromisso) 12  |
| Página 3 - Caraterização do Beneficiário14              |
| Página 4 - Caraterização da Atividade do beneficiário16 |
| Página 5 - Evolução da Entidade Beneficiária18          |
| Página 6 - Análise Interna 19                           |
| Página 7 - Dados do projeto20                           |
| Página 8 - Plano de Formação 21                         |
| Página 9 - Formandos e Formadores22                     |
| Página 10 - Cursos                                      |
| Página 11 - Ações de formação 34                        |
| Página 12 - Orçamento do projeto da Formação            |
| Página 13 - Mapa de Financiamento                       |
| Página 14 - Documentos a submeter                       |

# Instruções para uma Correta Utilização do Formulário

#### a. Problemas no acesso ao Formulário

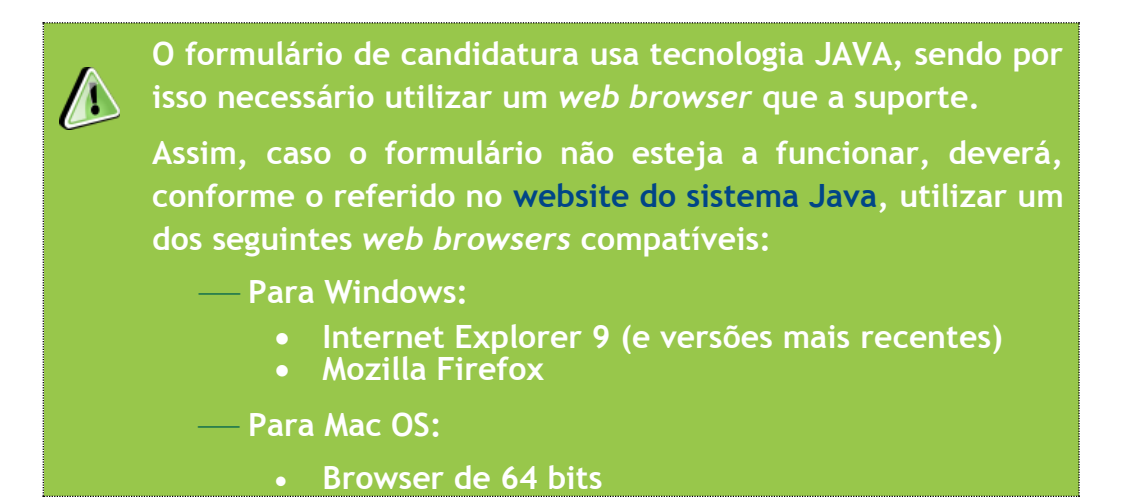

#### b. Funcionamento genérico

Os formulários estão disponíveis apenas no Balcão 2020.

Durante o preenchimento, aconselha-se que grave os dados com frequência para não os perder.

Os dados serão gravados sempre no computador do utilizado, num ficheiro com o nome que escolher, por exemplo "nomeficheiro.q12", podendo o mesmo ser aberto posteriormente para continuar o preenchimento.

Nos termos do disposto no Aviso, no seu Ponto 9, o beneficiário apenas pode apresentar uma candidatura.

Caso, por engano, tenha dado início ao preenchimento de mais do que uma candidatura, para a cancelar deve:

- 1. Aceder ao Balcão 2020;
- 2. Entrar na conta corrente (candidaturas);
- 3. Escolher a candidatura em questão;
- 4. Quando estiver no quadro do formulário de candidatura,
  - deve pressionar o botão no canto superior direito (acesso à PAS Plataforma de Acesso Simplificado);
- 5. Finalmente deve selecionar a candidatura que deseja cancelar e apagá-la carregando em

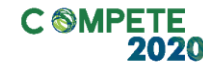

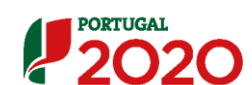

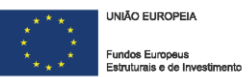

#### c. Validação e envio dos dados da candidatura

O formulário permite validar os dados inseridos, "clicando" no ícone de validação e escolher entre as opções "Validar página" ou "Validar formulário". Emite mensagens de erro ( $\times$ ) e alertas ( $\triangle$ ), sinalizando anomalias no preenchimento. Apenas os erros impedem o envio da candidatura.

Após a validação final da informação, para submeter a candidatura deverá "clicar" no ícone de **"exportação"** ( **(** 

Depois de selecionar a opção de exportação, o processo só ficará concluído, depois de decorridas as seguintes etapas:

#### 1.ª - Validação da Informação

Caso não tenha validado a informação introduzida nas diferentes páginas do formulário ou não tenha resolvido os **erros** ou **avisos** detetados decorrentes da validação da candidatura, será apresentada uma caixa com a identificação dos erros.

A título de exemplo, apresenta-se uma caixa onde se identifica um **erro** relacionado com as **"Declarações de Compromisso".** 

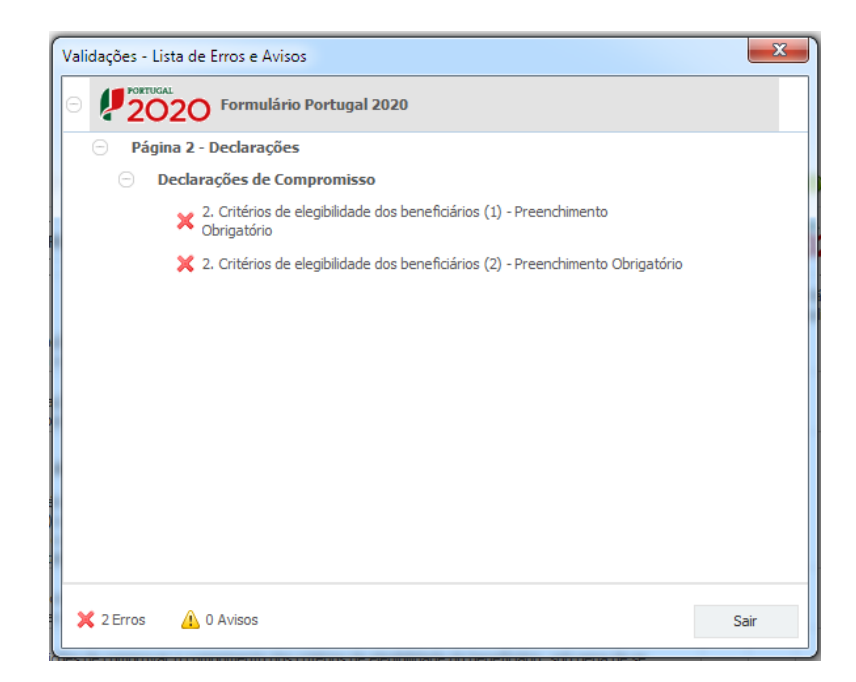

Sistema de Incentivos - Projetos de Formação em processos de Inovação

Alerta-se para o facto de que, caso tenham sido detetados erros no preenchimento da candidatura, o processo de exportação da candidatura é interrompido nesta fase.

Caso não sejam detetados **erros**, mas apenas **avisos**, para continuar o processo de exportação da candidatura deverá pressionar o botão **"Seguinte"**. Caso deseje cancelar deverá pressionar o botão **"Cancelar"**.

#### 2.ª - Confirmação dos endereços eletrónicos

Caso tenha prosseguido com a exportação da candidatura, pressionando o botão "Seguinte", ou caso não tenham sido identificados quaisquer avisos ou erros, será apresentada uma caixa identificando os endereços eletrónicos para os quais será enviada uma mensagem eletrónica, conforme descrito na etapa 6, com a confirmação de aceitação do ficheiro de candidatura.

Para continuar o processo de exportação da candidatura deverá pressionar o botão "Seguinte". Se desejar cancelar pressione o botão "Cancelar".

| Validações - Endereço(s) de correio eletrónico para confirmação de subm                                                                                                    | iissão 🗾 🔀                                           |
|----------------------------------------------------------------------------------------------------|------------------------------------------------------|
| Após a conclusão com êxito do processo de exportação será remetida uma cha<br>confirmação da receção da candidatura para o(s) seguinte(s) endereço(s) de co                                                                                                    | ve/referência provisória de<br>orreio eletrónico:    |
| E-mail de Identificação do Promotor:<br>email@email.com                                                                                                    |                                                      |
| E-mail de Contacto do Promotor para efeitos do projeto:<br>contacto@email.com                                                                                                    |                                                      |
| E-mail do Responsável Técnico pelo Projeto:<br>responsavel@email.com                                                                                                    |                                                      |
| No ecrã seguinte deverá Guardar a versão final do ficheiro, a fim de prosseguir<br>exportação de candidatura.                                                                                                    | para a finalização do processo de                    |
| Para submissão da candidatura deve concluir o processo de exportação.<br>. Clique em Seguinte para avançar no processo de exportação.<br>. Clique em Cancelar apenas se desejar anular o processo de exportação.<br>A candidatura apenas será aceite após conclusão do processo de exportação.<br>exportação após encerramento do concurso não é da responsabilidade da(s) Au<br>envolvida(s), inviabilizando a aceitação da candidatura. | A conclusão do processo de<br>utoridade(s) de Gestão |
|                                                                                                    | Cancelar Seguinte                                    |

#### 3.ª - Guardar o ficheiro de candidatura

Tendo prosseguido com o processo de exportação, pressionando o botão "Seguinte", será apresentada uma caixa com o pedido para guardar a candidatura.

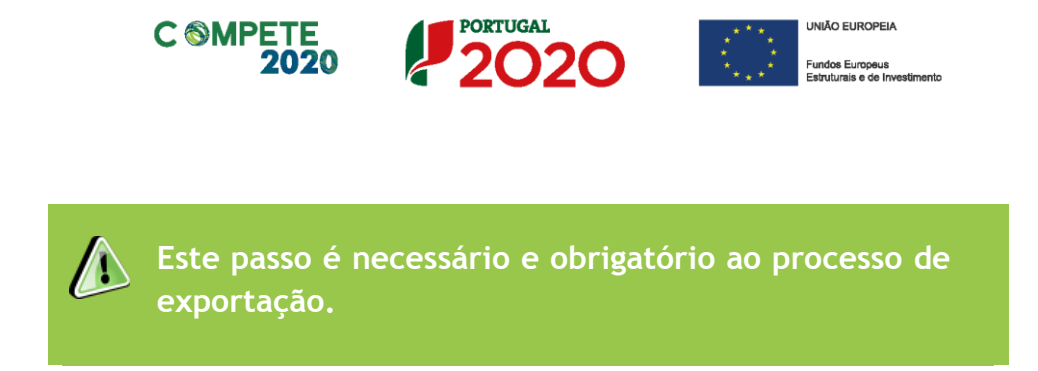

Para guardar o ficheiro deverá pressionar o botão "Guardar". Caso deseje cancelar a exportação da candidatura deverá pressionar o botão "Cancelar".

| 실 Guardar Candid         | latura             |   |    |      |     | X        |
|--------------------------|--------------------|---|----|------|-----|----------|
| Guardar em:              | Candidaturas       | • | ส์ | Î    |     |          |
|                          |                    |   |    |      |     |          |
|                          |                    |   |    |      |     |          |
|                          |                    |   |    |      |     |          |
| Nome do ficheiro:        | candidatura.q12    |   |    |      |     | _        |
| <u>Tipo do ficheiro:</u> | Candidaturas(.q12) |   |    |      |     | -        |
|                          |                    |   |    | Guar | dar | Cancelar |

#### 4.ª - Exportar a Candidatura

Caso tenha prosseguido com o processo de exportação, pressionando o botão "Guardar", será apresentada uma caixa que permite exportar a candidatura, sendo necessário pressionar o botão "Enviar Candidatura". Caso deseje cancelar a exportação deverá pressionar o botão "Cancelar".

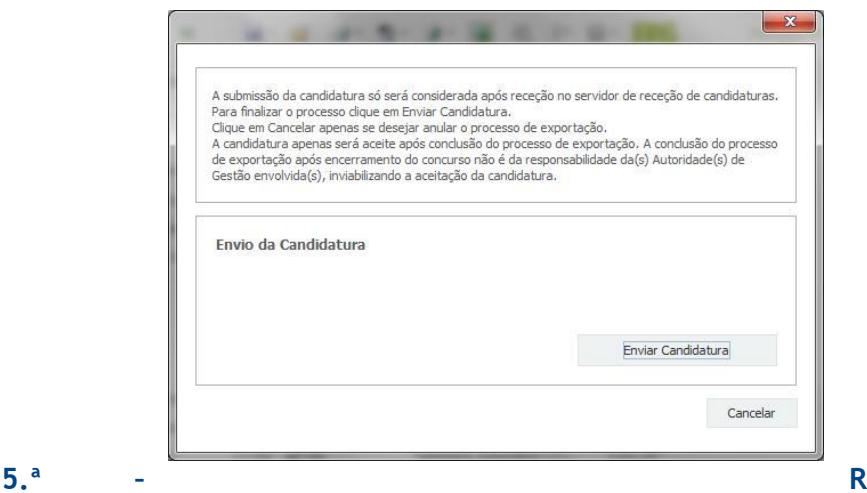

Resultado do

Sistema de Incentivos - Projetos de Formação em processos de Inovação

Aviso N.º 18/SI/2017 - V.01 | Guia de apoio ao preenchimento do formulário de candidatura

#### processo de Exportação

Caso tenha prosseguido com o processo de exportação, pressionando o botão "Enviar Candidatura", será apresentada uma caixa com informação relativa ao resultado do envio da candidatura.

A informação confirma a exportação de candidatura com sucesso, identificando uma chave sob o formato Txxxxxxxxxxxxxxxxxxxxx, que atesta que os dados foram recebidos com sucesso.

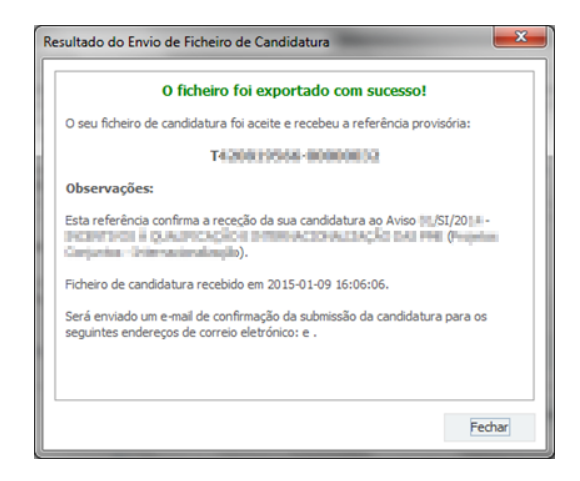

Em caso de **insucesso** na exportação da candidatura, será apresentada a seguinte mensagem:

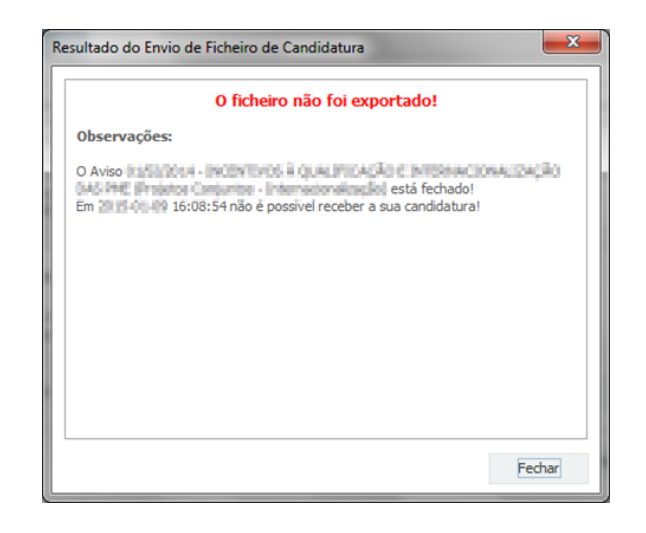

Neste caso a razão para o insucesso da exportação refere-se a uma candidatura submetida para além da data de encerramento do concurso.

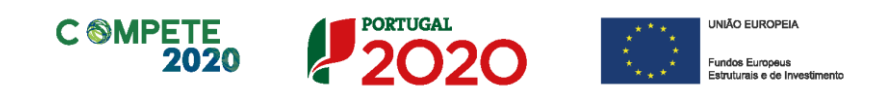

#### 6.ª - Mensagem de confirmação da receção da candidatura

No caso de exportação da candidatura com sucesso, será enviada uma mensagem eletrónica para os endereços identificados na etapa número 2 confirmando a receção da candidatura.

Sempre que, ao longo do processo, opte por cancelar a exportação da candidatura, receberá a seguinte informação de cancelamento:

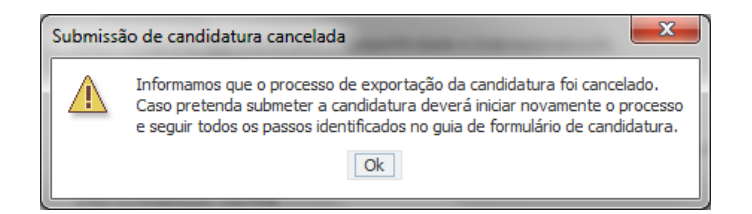

Salienta-se que **não é aceite o envio de candidaturas através de email**. O único e exclusivo meio de envio das candidaturas é através da utilização do formulário eletrónico de candidatura, seguindo o processo acima descrito.

#### d. Erros genéricos e bloqueios

Caso ocorra algum bloqueio no formulário, isso poderá significar que existem janelas abertas (erros, validações, etc.), que estão escondidas por trás de outras janelas. Feche-as para continuar o preenchimento.

Aconselha-se a gravação com frequência dos dados para não os perder.

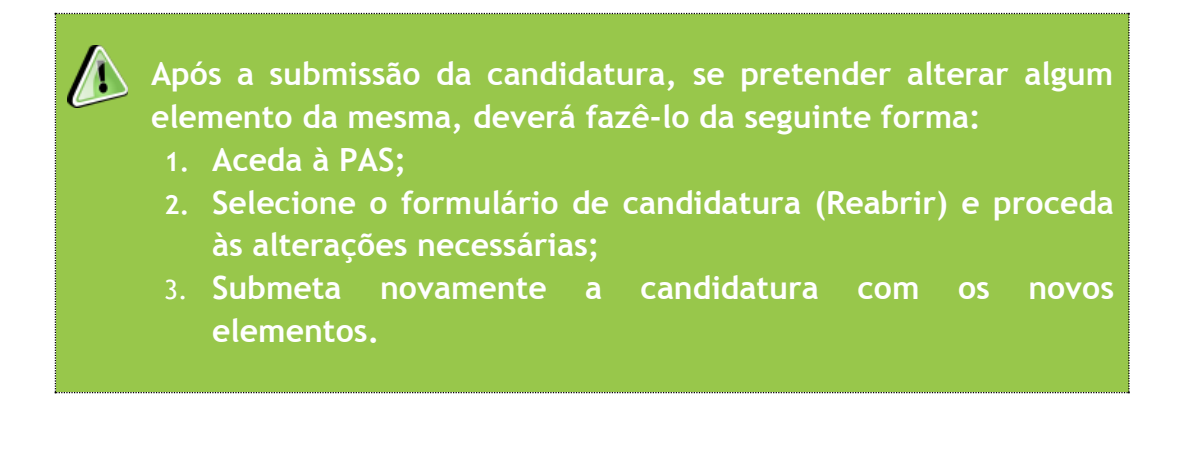

# Página 1 - Parametrização

Os campos presentes nesta página são de preenchimento automático, exceto o campo Resumo e campo Projeto Integrado.

| UNIÃO EUROPEIA<br>Fundos Europeus Estruturais<br>e de Investimento                            | PORTUGAL<br>2020                                                                                     |
|-----------------------------------------------------------------------------------------------|----------------------------------------------------------------------------------------------------|
| Código:                                                                                       | 18/SI/2017                                                                                           |
| Designação:                                                                                   | FORMAÇÃO PROFISSIONAL                                                                                |
| Programa Operacional:                                                                         | Programa Operacional Competitividade e Internacionalização                                           |
| Objetivo Temático:                                                                            | OT 8 - Promoção da sustentabilidade e da qualidade do emprego e apoio à mobilidade dos trabalhadores |
| Prioridade de Investimento:                                                                   | PI 8.5 - Adaptação dos trabalhadores, das empresas e dos empresários à mudança                       |
| Tipologia de Intervenção:                                                                     | TI 60 - Formação de empresários e trabalhadores de empresas                                          |
| Localização do Projeto (NUTS I                                                                | I): Norte %<br>Centro 100,00 %                                                                       |
|                                                                                               | Lisboa %                                                                                             |
|                                                                                               | Algarve %                                                                                            |
| <b>Projeto Integrado a associar:</b><br><b>Resumo:</b><br>(breve descrição do projeto para ef | eitos de divulgação, que evidencie de forma clara o seu objetivo) 300/300                            |
|                                                                                               |                                                                                                    |

No Campo **Projeto Integrado a associar** é feita a identificação do projeto de investimento aprovado (no âmbito dos Sistemas de Incentivos) ao qual esta candidatura é associada, sendo identificado o n.º de projeto, n.º do aviso de concurso e denominação.

| Projeto Integrado a associar:                             |                                                                                             | • |
|-----------------------------------------------------------|---------------------------------------------------------------------------------------------|---|
| <b>Resumo:</b><br>(breve descrição do projeto para efeito | :: 03/SI/2015 -<br>:: 06/SI/2015 -<br>:: 05/SI/2015 -<br>:: 19/SI/2015 -<br>:: 19/SI/2016 - | p |
|                                                           |                                                                                             |   |

Ao pressionar nesse campo surge uma lista dos projeto aprovados, devendo ser selecionado só e apenas um.

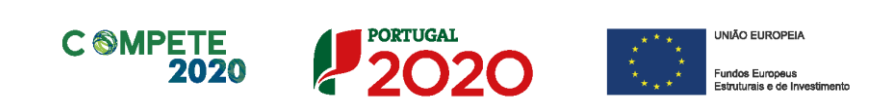

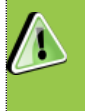

O formulário está bloqueado até ao momento em que seja feita a seleção do projeto de investimento.

No campo Resumo pretende-se que seja disponibilizada uma breve descrição do projeto para efeitos de divulgação.

| Nota                        |                                                                                                    |
|-----------------------------|----------------------------------------------------------------------------------------------------|
| reench                      | ner no formulário. Se o projeto selecionado, o tiver sido por engano, entã                                                                                                    |
| deverá<br>poderá            | desistir do preenchimento do formulário, sendo que quando o reabrir ;<br>selecionar o projeto correto.                                                                                                    |
| deverá<br>poderá<br>Escolhe | desistir do preenchimento do formulário, sendo que quando o reabrir ;<br>selecionar o projeto correto.<br>r Projeto                                                                                                    |
| deverá<br>poderá<br>Escolhe | desistir do preenchimento do formulário, sendo que quando o reabrir :<br>selecionar o projeto correto.<br>r Projeto ﷺ<br>Confirma que pretende iniciar o preenchimento da Formação Profissional para o projeto selecionado?                                                                                                    |
| leverá<br>poderá<br>Escolhe | desistir do preenchimento do formulário, sendo que quando o reabrir selecionar o projeto correto.         r Projeto         Confirma que pretende iniciar o preenchimento da Formação Profissional para o projeto selecionado?         INSTRUCTOR CONFIRMANTE DE CONTRACTOR DE CONTRACTOR DE |
| Escolhe                     | desistir do preenchimento do formulário, sendo que quando o reabrir selecionar o projeto correto.         r Projeto         Confirma que pretende iniciar o preenchimento da Formação Profissional para o projeto selecionado?         Intel F 03/5I/2015 - FIDERA DO FIDERATO FIDERATO FIDERATO         Esta operação é irreversível, não pode alterar o projeto selecionado.                                                                                                    |
| Escolhe                     | desistir do preenchimento do formulário, sendo que quando o reabrir<br>selecionar o projeto correto.<br>r Projeto<br>Confirma que pretende iniciar o preenchimento da Formação Profissional para o projeto selecionado?<br>المعالية مواجعورة و irreversível, não pode alterar o projeto selecionado.<br>Pretende continuar?                                                                                                    |

# Página 2 - Declarações (Declarações de Compromisso)

#### Declarações de Compromisso

Na primeira declaração, assinale "Sim" ou "Não" quanto à autorização de utilização dos dados da candidatura para finalidades integradas no âmbito do PT2020. Esta autorização permite uma maior facilidade no preenchimento de futuras candidaturas do mesmo beneficiário.

Em relação aos restantes campos, deve confirmar a declaração de compromisso em relação aos critérios de elegibilidade indicados.

| DECLARAÇÕES DE COMPROMISSO                                                                                                    |          | 2       | 020           |
|----------------------------------------------------------------------------------------------------|----------|---------|---------------|
| 1. Geral                                                                                                    | Sim      | Não     | Não<br>Aplic. |
| Declaro que autorizo a utilização dos dados constantes desta candidatura para outros sistemas no âmbito do PT 2020,<br>salvaguardando o sigilo para o exterior.                                                                                                    |          |         |               |
| Declaro que todas as informações constantes neste formulário são verdadeiras, incluindo a veracidade dos pressupostos<br>utilizados na definição do projeto de investimento apresentado.                                                                                            |          |         |               |
| 2. Formação Profissional                                                                                                    |          |         |               |
| Declaro encontrar-me, no âmbito do FSE, certificado ou recorrer a entidades formadoras certificadas.                                                                                                    |          |         |               |
| Declaro que, as ações de formação cumprem com os normativos estabelecidos no âmbito dos incentivos à formação profissional<br>(RECI e Portaria nº 60-A/2015, de 2 de março) e não incluí ações de formação obrigatórias para cumprir as normas nacionais em<br>matéria de formação. |          |         |               |
| Declaro que o plano formativo se encontra adequadamente fundamentado, observando a estrutura definida na alínea c) do<br>ponto 6 do Aviso, o qual se apresenta em anexo.                                                                                                    |          |         |               |
| <b>Nota Importante:</b><br>Nos termos do previsto na alínea k) do nº 3 do artigo 23º do DL nº 159/2014, constitui fundamento para a revogação do apoio concedi<br>falsas declarações.                                                                                               | do a pre | estação | de            |

#### Observações

Espaço reservado a texto, para ocorrências que considere pertinentes relativamente ao teor das suas declarações de compromisso, assinaladas nos nºs 1 e 2 do quadro acima.

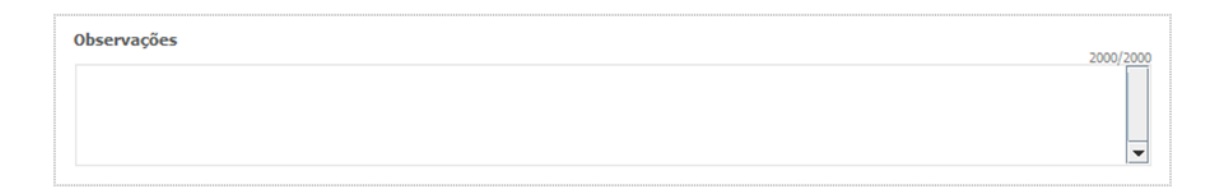

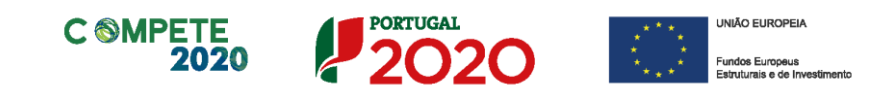

Existe um limite de carateres para cada uma das caixas de texto (presentes ao longo deste formulário), indicado no canto superior direito. Salienta-se que não é possível ultrapassar este limite. Por exemplo, na caixa "Observações", acima indicada nesta

página, há um limite máximo de 2.000 carateres.

# Página 3 - Caraterização do Beneficiário

#### Identificação do beneficiário

Normalmente a identificação do beneficiário seria preenchida a partir do Balcão 2020, sendo certos campos preenchidos pelo beneficiário.

Dado que esta candidatura se encontra associada a outra já previamente aprovada, os dados a preencher no quadro de "Identificação do Beneficiário" são importados do projeto aprovado.

| CARACTERIZAÇÃO DO BENEFICIÁRIO |          |                 |                     |   |   |   |  |
|--------------------------------|----------|-----------------|---------------------|---|---|---|--|
| Identificação do Bene          | ficiário |                 |                     |   |   |   |  |
| Nº de Identificação Fisca      |          |                 |                     |   |   |   |  |
| Nome ou Designação Soc         | ial      |                 |                     |   |   |   |  |
| Morada (Sede Social)           |          |                 |                     |   |   |   |  |
| Localidade                     |          |                 | Código Postal       | - |   |   |  |
| Distrito                       |          | -               | Concelho            |   |   | - |  |
| Telefone(s)                    |          |                 | E-mail              |   |   |   |  |
| Telefax                        |          |                 | URL                 |   |   |   |  |
| Data de Constituição           |          | Data de l       | Início de Atividade |   |   |   |  |
| Matriculada sob o Nº           | C        | onservatória do | Registo Comercial   |   |   |   |  |
| Natureza Jurídica              |          |                 |                     |   |   | - |  |
| Fins Lucrativos                | Sim Não  |                 | Capital Social      |   | € |   |  |

#### Contactos do Beneficiário para efeitos do projeto

Dados de contacto diferentes dos da Sede Social? Caso responda afirmativamente, deve preencher obrigatoriamente os respetivos campos.

| Contactos do Beneficiário para efeitos do projeto |                                |   |  |  |
|---------------------------------------------------|--------------------------------|---|--|--|
| Dados de contacto diferentes do                   | os da Sede Social? 🔄 Sim 🔄 Não |   |  |  |
| Morada                                            |                                |   |  |  |
| Localidade                                        | Código Postal                  |   |  |  |
| Distrito                                          | ▼ Concelho                     | • |  |  |
| Telefone(s)                                       | E-mail                         |   |  |  |
| Telefax                                           | URL                            |   |  |  |

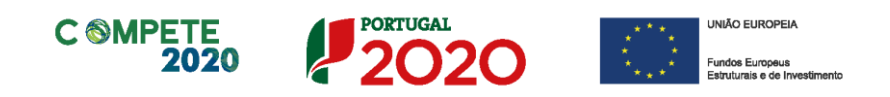

#### Entidade consultora responsável pela elaboração da candidatura

A preencher, quando aplicável, se a candidatura for elaborada por uma entidade consultora. Assinala-se que esta, para figurar neste formulário, deve encontrar-se previamente inscrita no Balcão 2020. Com a indicação do NIF da entidade consultora, ficam preenchidos os seguintes campos:

| Nome ou Designação   | Social |  |  |
|----------------------|--------|--|--|
| Morada (Sede Social) | )      |  |  |
| Código Postal        |        |  |  |

Devem ser preenchidos, pelo beneficiário os seguintes campos:

| Contacto    |      |    |
|-------------|------|----|
| Telefone(s) | E-ma | al |

#### Localização dos estabelecimentos do Beneficiário

Todos os campos deste quadro são de preenchimento automático, sendo importados da candidatura FEDER, previamente selecionada.

| Local | Localização dos Estabelecimentos do Beneficiário |     |      |          |           |                                                    |         |                              |   |
|-------|--------------------------------------------------|-----|------|----------|-----------|----------------------------------------------------|---------|------------------------------|---|
| Nº    | Designação                                       | CAE | País | Concelho | Freguesia | Morada<br>(Rua, Nº/Lote, Cód. Postal e Localidade) | NUTS II | Com Investimento<br>Elegível |   |
|       |                                                  |     |      |          |           |                                                    |         |                              |   |
|       |                                                  |     |      |          |           |                                                    |         |                              |   |
|       |                                                  |     |      |          |           |                                                    |         |                              |   |
|       |                                                  |     |      |          |           |                                                    |         |                              | - |
|       |                                                  |     |      |          |           |                                                    |         | •                            |   |

Se o campo Morada (Rua, n.º lote, código postal e localidade), não se encontrar previamente preenchido, considerando os dados do projeto anterior, o formulário indicará que existe um erro, não deixando submeter a candidatura até que a informação seja completada.

#### Atividade(s) Económica(s) do Beneficiário

Todos os campos deste quadro são de preenchimento automático, sendo importados da candidatura FEDER, previamente selecionada.

| CAE | Designação | % (pré) | % (pós |
|-----|------------|---------|--------|
|     |            |         |        |
|     |            |         |        |
|     |            |         |        |
|     |            |         |        |

Sistema de Incentivos - Projetos de Formação em processos de Inovação Aviso N.º 18/SI/2017 - V.01 | Guia de apoio ao preenchimento do formulário de candidatura

# Página 4 - Caraterização da Atividade do beneficiário

#### Participantes no Capital do Beneficiário

Neste quadro, são indicados automaticamente os sócios/entidades participantes no capital do beneficiário (pessoas singulares ou coletivas), que foram apresentados em sede de candidatura previamente aprovada.

| CARACTERIZAÇÃO DO BENEFIC           | CARACTERIZAÇÃO DO BENEFICIÁRIO |                                                                                                    |                                                                                                    |                |   |  |
|-------------------------------------|--------------------------------|----------------------------------------------------------------------------------------------------|----------------------------------------------------------------------------------------------------|----------------|---|--|
| Participantes no Capital do Benefic | iário                          |                                                                                                    |                                                                                                    |                |   |  |
| Тіро                                | País                           | NIF/NIPC                                                                                                    | Designação                                                                                                    | Particip.<br>% |   |  |
| Sócio/Acionista (Particular)        | Portugal                       | 10.000                                                                                                    | And the second second second second                                                                                                    | 0,10           |   |  |
| Sócio/Acionista (Particular)        | Portugal                       | 10000                                                                                                    | Party and the second second second                                                                                                    | 0,10           |   |  |
| Empresa de média dimensão (recomen  | . Portugal                     | and the second second                                                                                                    | DESCRIPTION OF THE PARTY OF THE PARTY OF THE | 66,60          |   |  |
| Empresa de média dimensão (recomen  | . Portugal                     | 1.00 CO.00                                                                                                    | and the second second second second                                                                                                    | 16,60          |   |  |
| Empresa de média dimensão (recomen  | . Portugal                     | Conception of the local diversity of the local diversity of the loca | PERMIT A SHORE ON                                                                                                    | 16,60          | ÷ |  |

#### Participação do beneficiário no Capital de outras entidades

Neste quadro, é feita a indicação das participações da empresa beneficiária no capital de outras entidades, já previamente identificadas na candidatura aprovada.

| Participações do Beneficiário no Capital de Outras Entidades |          |                |      |                     |  |  |
|--------------------------------------------------------------|----------|----------------|------|---------------------|--|--|
| Designação                                                   | NIF/NIPC | Particip.<br>% | País | Controlo<br>Empresa |  |  |
|                                                              |          |                |      |                     |  |  |
|                                                              |          |                |      |                     |  |  |
|                                                              |          |                |      |                     |  |  |

#### Escalão dimensional da Empresa

Indicação automática do escalão dimensional da empresa (informação presente no projeto aprovado).

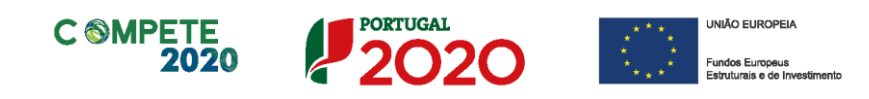

# Postos de Trabalho do Beneficiário por Área Funcional e Níveis de Qualificação

Este quadro resulta da informação previamente preenchida no projeto aprovado e refere-se aos postos de trabalho da empresa.

| Área Eurocional                | Nível de     | Ano Pré-Proj. |        |       | Ano Pós-Proj. |        |       |
|--------------------------------|--------------|---------------|--------|-------|---------------|--------|-------|
| Arear undonar                  | Qualificação | Mulheres      | Homens | Total | Mulheres      | Homens | Total |
| Administração/Direção          | Nível 6      | 0             | 0      | 0     | 0             | 1      | 1     |
| Administrativa/Financeira      | Nível 4      | 0             | 0      | 0     | 3             | 2      | 5     |
| Administrativa/Financeira      | Nível 5      | 0             | 0      | 0     | 1             | 1      | 2     |
| Administrativa/Financeira      | Nível 6      | 0             | 0      | 0     | 1             | 0      | 1     |
| Engenharia, Conceção e Projeto | Nível 6      | 0             | 0      | 0     | 3             | 5      | 8     |
| Qualidade                      | Nível 4      | 0             | 0      | 0     | 2             | 1      | 3     |
| Qualidade                      | Nível 5      | 0             | 0      | 0     | 1             | 1      | 2     |
| Qualidade                      | Nível 6      | 0             | 0      | 0     | 1             | 0      | 1     |
| Operacional (Produtiva)        | Nível 3      | 0             | 0      | 0     | 6             | 10     | 16    |
| Operacional (Produtiva)        | Nível 4      | 0             | 0      | 0     | 23            | 42     | 65    |
| Operacional (Produtiva)        | Nível 5      | 0             | 0      | 0     | 1             | 1      | 2     |

# Página 5 - Evolução da Entidade Beneficiária

O conteúdo dos quadros Evolução da Entidade Beneficiária e Visão, Missão e Objetivos Estratégicos são importados do projeto aprovado, existindo a possibilidade de estes serem atualizados se o beneficiário assim o entender.

Assim, como no projeto aprovado, pretende-se que seja, de forma sucinta, referido o perfil dos seus criadores, as alterações ao capital social, participações e relações de grupo da empresa, os pontos-chave na evolução da sua atividade (nomeadamente se houve mudanças ao longo do tempo e alterações à atividade), bem como fases críticas e soluções implementadas e por fim as alterações de tecnologias e principais investimentos realizados.

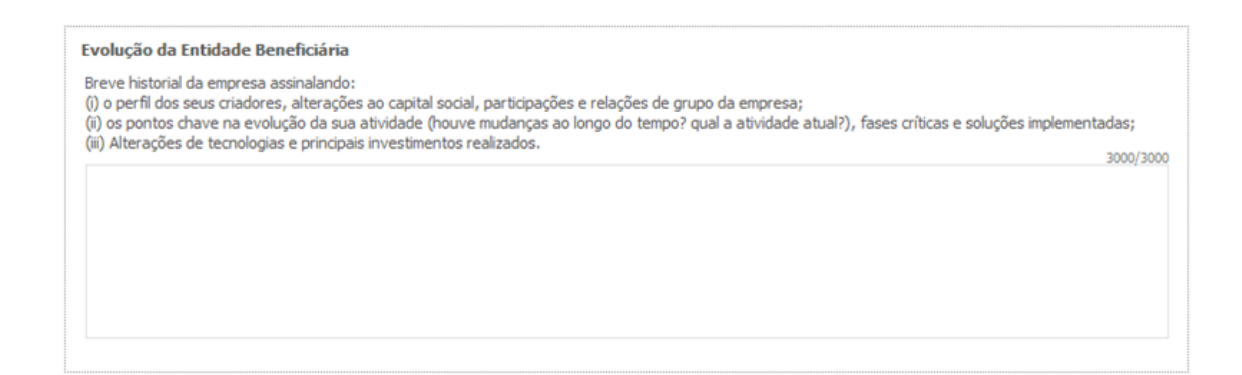

Na caixa de texto **"Visão, Missão e Objetivos Estratégicos"** a empresa beneficiária poderá descrever, de forma sucinta, qual a sua visão, como define a sua missão, quais os seus grandes objetivos estratégicos.

| Visão, Missão e Objetivos Estratégicos                                                                                                    |           |
|----------------------------------------------------------------------------------------------------|-----------|
| Breve descrição:<br>(i) Qual visão definida para a empresa;<br>(ii) Como definem a sua missão;<br>(ii) Quais os grandes objetivos estratégicos (máximo de 5 objetivos estratégicos). | 2000/2000 |
|                                                                                                    | 2000/2000 |
|                                                                                                    |           |
|                                                                                                    |           |
|                                                                                                    |           |
|                                                                                                    |           |

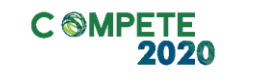

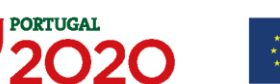

UNIÃO EUROPEIA
 Fundos Europeus
 Estruturais e de Investiment

# Página 6 - Análise Interna

Esta página tem por finalidade recolher dados resumo sobre o diagnóstico de análise interna da importância do plano de formação para o desenvolvimento da empresa

# Análise Interna da importância do plano de formação para o desenvolvimento da Empresa

Na caixa de texto pretende-se que o beneficiário identifique, de forma sucinta:

- i. Situação da empresa nas áreas de competitividade críticas;
- ii. Posicionamento na cadeia de valor (atual e perspetiva futura);

| CARACTERIZAÇÃO DO BENEFICIÁRIO                                                                                                    |           |
|----------------------------------------------------------------------------------------------------|-----------|
| Análise interna da importância do plano de formação para o desenvolvimento da empresa                                                 |           |
| (i) Situação da empresa nas áreas de competitividade críticas;<br>(ii) Posicionamento na cadeia de valor (atual e perspetiva futura); |           |
|                                                                                                    | 3000/3000 |
|                                                                                                    |           |
|                                                                                                    |           |
|                                                                                                    |           |
|                                                                                                    |           |
|                                                                                                    |           |
|                                                                                                    |           |
|                                                                                                    |           |
|                                                                                                    |           |
|                                                                                                    |           |

# Página 7 - Dados do projeto

#### Descrição do projeto e Tipologia da Operação

No campo "Designação" é indicada a designação ou acrónimo do projeto aprovado.

| DADOS DO P    | ROJETO                                                                                                    | PORTUGAL<br>2020 |
|---------------|----------------------------------------------------------------------------------------------------|------------------|
| Designação do | Projeto e Tipologia(s)                                                                                                    |                  |
| Designação    | NUMBER OF COMPANY AND DESCRIPTION OF COMPANY AND DESCRIPTION OF COMPANY AND DESCRIPANY AND DESCRIPTION OF COMPANY AND DESCRIPANY |                  |
| Tipologia     | Formação Profissional                                                                                                    |                  |
|               |                                                                                                    |                  |

No campo **"Tipologia"**, o beneficiário deve assinalar a tipologia onde o projeto se insere, que no caso deste Aviso de Concurso é Formação profissional.

#### Investimento e Calendarização

Esta secção corresponde à identificação do período de execução e do investimento associado (total e elegível) ao presente projeto. A calendarização do projeto permite ao beneficiário definir o enquadramento temporal do projeto e a sua aderência aos limites temporais definidos no projeto aprovado.

| Calendarização e     | Investiment | 0                     |  |
|----------------------|-------------|-----------------------|--|
| Data de Início       |             |                       |  |
| N <sup>o</sup> meses |             | Investimento Total    |  |
| Data de Fim          |             | Investimento Elegível |  |

#### Responsável Técnico pelo projeto

Esta secção corresponde à identificação da pessoa que tem como responsabilidade o acompanhamento do projeto junto do beneficiário e a resposta às solicitações a pedidos de esclarecimento que venham a ter lugar. Deve ser indicado o "Nome", a "Função", o número de "Telefone" móvel e o "email" para contacto.

| Responsável Técnico pelo | Projeto  |  |
|--------------------------|----------|--|
| Nome                     | Telefone |  |
| Função no beneficiário   | E-mail   |  |
|                          |          |  |

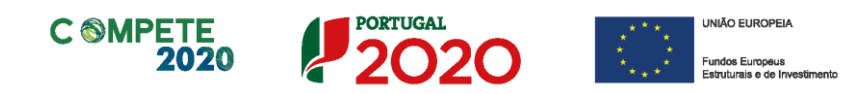

### Página 8 - Plano de Formação

 O preenchimento das páginas relacionadas com a Formação Profissional está interligado.
 Assim, qualquer lacuna na informação que não seja inserida ao longo do processo de preenchimento, tem implicações no conjunto dos elementos a identificar.
 O não preenchimento (ou preenchimento incorreto) da identificação de formandos ou formadores, cursos ou ações, pode impedir a avaliação do plano de formação.

#### Descrição e fundamentação do plano de formação

Neste campo deverá ser efetuada uma descrição e fundamentação do plano de formação, dos elementos que o sustentam, dos seus objetivos e resultados pretendidos.

Deverá ser dada indicação clara da forma como este projeto contribui para o desenvolvimento da empresa.

| PLANO DE FORMAÇÃO                              | PORTUGAL<br>2020 |
|------------------------------------------------|------------------|
| Descrição e fundamentação do Plano de Formação |                  |
|                                                | 3000/3000        |
|                                                |                  |
|                                                |                  |
|                                                |                  |
|                                                |                  |

# Justificação para a associação do plano de formação ao projeto de investimento

Pretende-se que o beneficiário descreva e identifique os elementos que permitem sustentar a apresentação de um plano de formação autónomo relacionado com o projeto de investimento anteriormente apresentado.

| Justificação para a associação do Plano de Formação ao projeto de Investimento |           |  |
|--------------------------------------------------------------------------------|-----------|--|
|                                                                                | 3000/3000 |  |
|                                                                                |           |  |
|                                                                                |           |  |
|                                                                                |           |  |
|                                                                                |           |  |
|                                                                                |           |  |

Sistema de Incentivos - Projetos de Formação em processos de Inovação Aviso N.º 18/SI/2017 - V.01 | Guia de apoio ao preenchimento do formulário de candidatura

# Página 9 - Formandos e Formadores

Nesta página pretende-se que o beneficiário identifique os formandos e formadores que participem nas ações de formação.

Pretende-se, na primeira lista, que o beneficiário identifique os formandos que participam nas ações de formação dos cursos identificados de forma genérica, sendo que estes devem corresponder aos ativos da entidade (empresa ou outras entidades).

Caso os formandos em causa tenham sido contratados no âmbito de projetos cofinanciados, os custos com remunerações no âmbito da formação profissional, mesmo que a título de Contribuição Privada, não deverão ser apresentados nem podem ser considerados elegíveis, por se tratar de uma duplicação dos apoios.

No entanto poderão ser considerados para efeitos de cálculo do Volume de Formação em sede de pedido de pagamento.

Na Lista de Formadores Internos/perfis pretende-se que sejam identificados os formadores internos da empresa (quando existam) enquanto na Lista de Formadores Externos/perfis deverão ser identificados os formadores externos e as empresas de formação, também quando aplicável.

#### Lista de Formandos

| ADOS DO PRO    | DJETO      |     |                            |                         |            |                                          | 202   |
|----------------|------------|-----|----------------------------|-------------------------|------------|------------------------------------------|-------|
| sta de Formano | dos        |     |                            |                         |            |                                          | 2+ 2  |
| Nº             | Designação | RBM | Nº<br>Prestações<br>Anuais | N⁰<br>Horas<br>Semanais | Custo/Hora | c/ deficiência<br>ou desfavo-<br>recidos | Nível |
|                |            |     |                            |                         |            |                                          |       |
|                |            |     |                            |                         |            |                                          |       |
|                |            |     |                            |                         |            |                                          |       |

Os campos a preencher pelo beneficiário, para identificar os formandos são os seguintes:

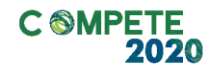

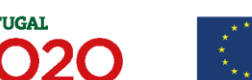

- N.º (atribuição automática);
- Designação corresponde ao Nome do formando;
- RBM corresponde à remuneração base mensal acrescida dos encargos obrigatórios da entidade patronal, decorrentes da lei e dos instrumentos de regulamentação coletiva de trabalho, e de outras prestações regulares e periódicas documentalmente comprováveis e refletidas na contabilidade da entidade patronal que integrem a remuneração<sup>1</sup>.
- N.º Prestações/Ano refere-se ao número de prestações anuais em que o salário é pago (12, 13 ou 14, contemplado a possibilidade de pagamento por duodécimos dos Subsídios de férias e de Natal, ou só de um dos referidos subsídios);
- N.º horas/Semana n.º de horas de trabalho semanal;
- Custo/Hora trata-se de um campo automático no qual ficará registado o custo/hora associado ao formando;
- Com Deficiência ou Desfavorecido Indicação de que o formando em causa se trata de um Trabalhador com Deficiência ou Trabalhador Desfavorecido, i.e. que cumpra as condições estabelecida na legislação aplicável (ver caixa);

<sup>&</sup>lt;sup>1</sup> Deve ser considerada a remuneração base mensal auferida pelos formandos, que conste na declaração mais recente de remunerações declarada pelo beneficiário para efeitos de proteção social do trabalhador, acrescida da contribuição obrigatória suportada pelo beneficiário relativamente a cada formando;

 O Conceito de Trabalhador com Deficiência e Formando Desfavorecido está definido nos n.ºs 3 e 4 do Artigo 2.º do RGIC e referem o seguinte:

3) «Trabalhador com deficiência», qualquer pessoa que:

a) É reconhecida como trabalhador com deficiência ao abrigo do direito nacional; ou

b) Tem uma ou mais incapacidades prolongadas de natureza física, mental, intelectual ou sensorial, que, em conjugação com diversas barreiras, podem obstar à sua participação plena e efetiva num ambiente laboral, em igualdade de condições com os demais trabalhadores;

4) «Trabalhador desfavorecido», qualquer pessoa que:

c) Não tenha exercido de forma regular, nos últimos seis meses, uma atividade profissional remunerada; ou

d) Tenha entre 15 e 24 anos de idade; ou

e) Não tenha atingido um nível de ensino ou de formação profissional correspondente ao ensino secundário (Classificação Internacional Tipo da Educação 3) ou tenha terminado a sua formação a tempo inteiro no máximo há dois anos e que não tenha obtido anteriormente um primeiro emprego regular e remunerado; ou

f) Tenha mais de 50 anos de idade; ou

g) Seja um adulto que vive só e com uma ou mais pessoas a cargo; ou

h) Trabalhe num setor ou profissão num Estado-Membro caracterizado por um desequilíbrio entre os géneros que é superior em 25 % ou mais ao desequilíbrio médio entre os géneros em todos os setores económicos nesse Estado-Membro, e pertença a esse grupo sub-representado; ou

 Faça parte de uma minoria étnica num Estado-Membro e necessite de desenvolver o seu perfil linguístico, de formação profissional ou de experiência laboral, a fim de aumentar as suas perspetivas de aceder a um emprego estável.

in RGIC (Regulamento (UE) n.º 651/2014 de 16 de junho de 2014)

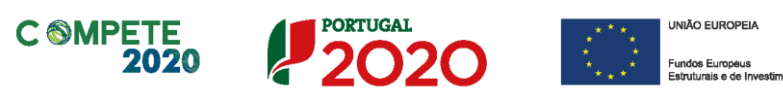

• Nível corresponde ao nível de qualificação do formando.

Para orientação de preenchimento do nível de qualificação pode ser utilizada a seguinte referência que se encontra de acordo com a estrutura constante dos Anexos I, II e III do Quadro Nacional de Qualificações publicado pela <u>Portaria n.º 782/2009, de 23 de Julho</u>:

- Nível 1 Habilitação escolar correspondente ao 2° ciclo do ensino básico ou inferior (\*)
- Nível 2 Habilitação escolar correspondente ao 3° ciclo do ensino básico
- Nível 3 Habilitação escolar correspondente ao ensino secundário
- Nível 4 Habilitação escolar correspondente ao ensino secundário obtido por percursos de dupla certificação ou com estágio profissional
- Nível 5 Habilitação pós secundária não superior (confere diploma de especialização tecnológica para desempenho de profissão qualificada de Nível 4)
- Nível 6 Habilitação Superior Licenciatura
- Nível 7 Habilitação Superior Mestrado
- Nível 8 Habilitação Superior Doutoramento

**Nota:** (\*) No Nível 1 devem ser englobados os trabalhadores cujas habilitações sejam inferiores ao 2° ciclo do ensino básico.

#### Lista de Formadores Internos

O beneficiário deverá identificar individualmente, os formadores internos que pertençam aos quadros da empresa, preenchendo os seguintes campos:

| Lista de | Formadores Ir | iternos/Perfis |     |                            |                         |            |                                   | 8.                      | . =+                | 8- |
|----------|---------------|----------------|-----|----------------------------|-------------------------|------------|-----------------------------------|-------------------------|---------------------|----|
| Nº       | NIF           | Designação     | RBM | Nº<br>Prestações<br>Anuais | Nº<br>Horas<br>Semanais | Custo/Hora | Habilitação<br>para a<br>docência | Data de<br>Certificação | Nº Certif.<br>(CCP) |    |
|          |               |                |     |                            |                         |            | *                                 |                         |                     |    |
|          |               |                |     |                            |                         |            |                                   |                         |                     |    |
|          |               |                |     |                            |                         |            |                                   |                         |                     |    |
|          |               |                |     |                            |                         |            |                                   |                         |                     |    |
|          |               |                |     |                            |                         |            |                                   |                         |                     | -  |
| •        |               | II             |     |                            |                         |            |                                   |                         | 1                   | •  |
|          |               |                |     |                            |                         |            |                                   |                         |                     |    |

- N.º (atribuição automática);
- NIF (Número de Identificação Fiscal) do formador interno;
- Nome (identificação) do formador Interno;
- RBM corresponde à remuneração base mensal acrescida dos encargos obrigatórios da entidade patronal, decorrentes da lei e dos instrumentos de regulamentação coletiva de trabalho, e de outras prestações regulares e periódicas documentalmente comprováveis e refletidas na contabilidade da entidade patronal que integrem a remuneração;
- N.º Prestação/Ano refere-se ao número de prestações em que o salário é pago num ano (12, 13 ou 14, contemplado a possibilidade de pagamento por duodécimos dos Subsídios de férias e de Natal ou só de um dos referidos subsídios);
- N.º horas de trabalho por semana;
- Custo/Hora trata-se de um campo automático no qual ficará registado o custo/hora associado ao formando;
- Habilitação para a docência Indicação (Sim/Não) de que o formador detém habilitações reconhecidas para prestar formação (a preencher quando aplicável);
- Data de Certificação Data em que o Certificado de Competências Pedagógicas foi obtido (a preencher quando aplicável);
- N.º da Certificação (CCP) Nº do Certificado de Competências Pedagógicas (a preencher quando aplicável).

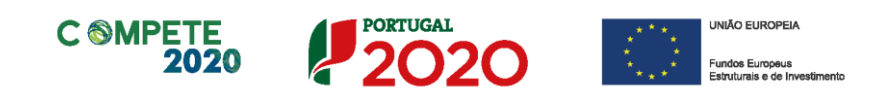

#### Lista de Formandos Externos

Pretende-se que sejam identificados os formadores externos, ou seja, que não pertencem aos quadros da empresa (sejam indivíduos ou empresas que tenham sido contratados para dar formação) preenchendo os campos seguintes:

| Lista de F | Formadores Ex | tternos/Perfis |        |            |                                   |                         |                     |
|------------|---------------|----------------|--------|------------|-----------------------------------|-------------------------|---------------------|
| No         | NIF           | Nome           | Origem | Custo/Hora | Habilitação<br>para a<br>docência | Data de<br>Certificação | Nº Certif.<br>(CCP) |
|            |               |                |        |            |                                   |                         |                     |
|            |               |                |        |            |                                   |                         |                     |
|            |               |                |        |            |                                   |                         |                     |
|            |               |                |        |            |                                   |                         |                     |
|            |               |                |        |            |                                   |                         |                     |
| •          |               |                |        |            |                                   |                         |                     |
|            |               |                |        |            |                                   |                         |                     |

- N.º (atribuição automática);
- NIF (Número de Identificação Fiscal) do formador externo;
- Nome do formador externo;
- Origem Identificação da Origem do Formador (Nacional ou Estrangeira);
- Custo/Hora desse formador;
- Habilitação para a docência Indicação (Sim/Não) de que o formador detém habilitações reconhecidas para prestar formação (a preencher quando aplicável);
- Data de Certificação Data em que o Certificado de Competências Pedagógicas foi obtido (a preencher quando aplicável);
- N.º da Certificação (CCP) Número do documento do Certificado de Competências Pedagógicas (a preencher quando aplicável).

|     |       |                  |            |                         | 8. 8. 8.               |
|-----|-------|------------------|------------|-------------------------|------------------------|
|     | Ent   | tidade Formadora |            |                         |                        |
| NIF | Desig | nação            | Nº Certif. | Data de<br>Certificação | Entidade Certificadora |
|     |       |                  |            |                         | ▼ ▲                    |
|     |       |                  |            |                         |                        |
|     |       |                  |            |                         |                        |
|     |       |                  |            |                         |                        |
|     |       |                  |            |                         | •                      |
|     |       |                  | III        |                         |                        |

Relativamente à Entidade Formadora, quando esta exista, devem ser preenchidos os seguintes elementos:

- NIF da entidade formadora responsável pela formação;
- Designação Denominação da entidade formadora responsável pela formação;
- N.º da Certificação Número do documento de certificação da empresa de formação;
- Data da Certificação Data em que a certificação foi atribuída;
- Entidade certificadora- Entidade responsável pela certificação da entidade.

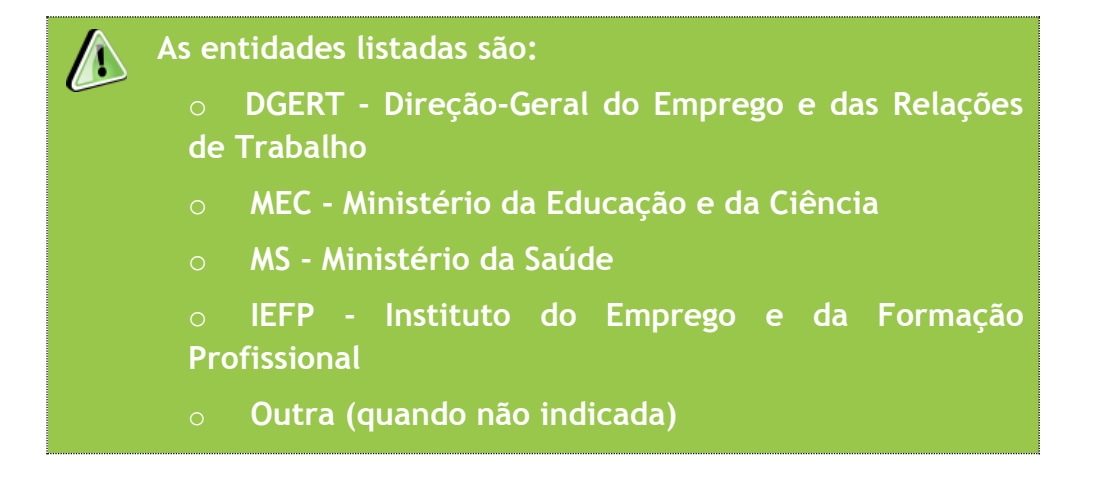

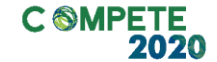

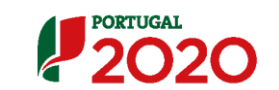

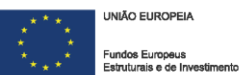

Quanto à Certificação das entidades formadoras, os n.º 3 e 4 do Artigo 12.º do Regulamento dos FEEI, referem que:

(...)

3 — Para efeitos dos apoios do FSE, as entidades formadoras, ou as estruturas de formação das entidades empregadoras, consideram -se certificadas quando a certificação tenha sido concedida ao abrigo do regime instituído pela <u>Portaria n.º</u> <u>851/2010, de 6 de setembro, alterada pela Portaria n.º</u> <u>208/2013, de 26 de junho.</u>

4 – A obrigatoriedade de certificação referida no número anterior não se aplica às entidades formadoras que sejam reconhecidas pelos serviços e organismos do ministério competente, no âmbito dos sistemas educativo, científico e tecnológico.

# Página 10 - Cursos

#### Lista de Cursos de Formação Profissional

Nesta página pretende-se que seja feita a identificação de todos os cursos que compõem o projeto de formação, identificando as suas diversas componentes e o seu enquadramento no plano de formação.

Por cada linha de curso inserida será criada uma ficha de curso autónoma, que é ativada carregando ou selecionando na linha do curso correspondente.

| Lista de | : Cursos de Formação Profissional |         |                  |         |          |         |        |     | 8.           | 3+       | 3- |
|----------|-----------------------------------|---------|------------------|---------|----------|---------|--------|-----|--------------|----------|----|
|          | Devices 7                         | alf rel | Área de Educação | Nº Ho   | ras (1)  | Nº Hor  | as (2) |     | Nº Horas (3) |          |    |
| No       | Designação                        | NIVE    | e Formação       | Laboral | Pós-Lab. | Em Sala | PCT    | TIC | S. Amb.      | I. Opor. |    |
|          |                                   |         |                  |         |          |         |        |     |              |          |    |
|          |                                   |         |                  |         |          |         |        |     |              |          | -  |
|          |                                   |         |                  |         |          |         |        |     |              |          | -  |
|          |                                   |         |                  |         |          |         |        |     |              |          | -  |
| 4        | III.                              |         |                  |         |          |         |        |     |              | •        | •  |

Na Lista de Cursos de Formação Profissional pretende-se ter uma identificação genérica do curso, enquanto na "Ficha técnica do curso", se pretende ter uma exposição mais qualitativa uma vez que se pretende ter a descrição do curso.

Neste formulário de candidatura é possível proceder a alterações aos valores respeitantes ao número de horas, quer na lista de cursos, que na Ficha Técnica de Curso.

Na Ficha Técnica, os únicos elementos que são de preenchimento automático resultam do preenchimento da Lista de Cursos.

- N.º (numeração automática);
- Designação do curso de formação;

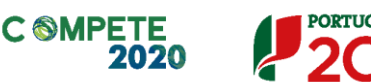

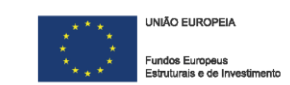

- Nível do curso de formação<sup>2</sup>;
- Área de Educação e Formação em que o curso se enquadra (e para a qual o formador ou entidade formadora deve estar certificado);<sup>3</sup>
- N.º Horas (1) corresponde ao número de horas do curso em período:
  - Laboral corresponde ao número de horas de formação dadas em horário laboral;
  - Pós-Lab. Corresponde ao número de horas de formação dadas em horário pós-laboral;
- N.º Horas (2) corresponde ao número de horas do curso dadas (deve ser igual ao valor total de horas do curso) em:
  - Em sala corresponde ao número de horas de formação dadas em sala de formação;
  - PCT Corresponde ao número de horas de formação dadas em Contexto de trabalho;
- N.º Horas (3)<sup>4</sup> Pretende-se que seja identificado o número de horas de formação incluídas no conjunto de horas de formação identificadas no campo N.º Horas (1) que incidam sobre as seguintes temáticas:
  - TIC (Tecnologias da Informação e Comunicação);
  - S. Ambiental (Sensibilização Ambiental);
  - I. Opor. (Igualdade de Oportunidade).

O número de horas reportado é indicativo da carga atribuída a essas componentes [n.º Horas (3)], não sendo obrigatório que seja indicada qualquer carga horária.

Não existindo qualquer carga horária, pode ser preenchido com "0" (zero).

 <sup>&</sup>lt;sup>2</sup> Classificação de 1 a 6 de acordo com o quadro do Anexo II do QNQ portaria n.º 782/2009 de 23 de Julho;
 <sup>3</sup> As áreas de formação estão definidas na tabela da CNAEF - Classificação Nacional das Áreas de Educação e

Formação, Portaria n.º 256/2005 de 16 de Março;

<sup>&</sup>lt;sup>4</sup> O somatório do número de horas atribuído a qualquer temática não tem de corresponder ao total do curso, servindo para aferir se esse tipo de temáticas foi considerado no plano.

#### Ficha Técnica do Curso

| Nível          | Área de Edu    | cação e Formação |                                      |              | -        |
|----------------|----------------|------------------|--------------------------------------|--------------|----------|
| Nº Horas (1)   | Laboral Pós-La | boral            |                                      | Nº Horas (3) |          |
|                |                | Tec              | nologias da Informação e Comunicação |              |          |
|                | Em Sala PC     | T Sen            | sibilização Ambiental                |              |          |
| Nº Horas (2)   |                | Igu              | aldade de Oportunidades              |              |          |
| Descrição do C | urso           |                  |                                      |              | 9000/900 |
|                |                |                  |                                      |              |          |
|                |                |                  |                                      |              |          |
|                |                |                  |                                      |              |          |

- Curso Número e designação do curso; (Automática);
- Nível do curso de formação<sup>5</sup>;
- Área de Educação e Formação em que o curso se enquadra (e para a qual o formador ou entidade formadora deve estar certificado);<sup>6</sup>

Campos que podem ser alterados quer na ficha quer na lista de cursos:

- N.º Horas (1) corresponde ao número de horas do curso em período:
  - Laboral corresponde ao número de horas de formação dadas em horário laboral;
  - Pós-Lab. Corresponde ao número de horas de formação dadas em horário pós-laboral;
- N.º Horas (2) corresponde ao número de horas do curso dadas (deve ser igual ao valor total de horas do curso) em:

<sup>&</sup>lt;sup>5</sup> Classificação de 1 a 6 de acordo com o quadro do Anexo II do QNQ portaria n.º 782/2009 de 23 de Julho;

<sup>&</sup>lt;sup>6</sup> As áreas de formação estão definidas na tabela da *CNAEF* - *Classificação Nacional das Áreas de Educação e Formação*, Portaria n.º 256/2005 de 16 de Março;

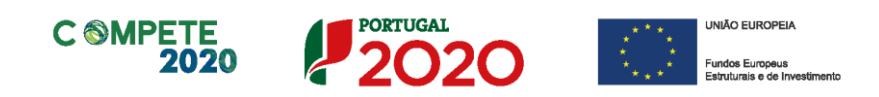

- Em sala corresponde ao número de horas de formação dadas em sala de formação;
- PCT Corresponde ao número de horas de formação dadas em Contexto de trabalho;
- N.º Horas (3) Pretende-se que seja identificado o número de horas de formação incluídas no conjunto de horas de formação identificadas no campo N.º Horas (1) que incidam sobre as seguintes temáticas:
  - Tecnologias De informação e Comunicação;
  - Sensibilização Ambiental;
  - Igualdade de Oportunidade.
- No campo "Descrição do Curso" deve ser nomeado e detalhado, individualmente, cada um dos cursos de formação profissional, identificando os conteúdos programáticos e quais os objetivos a atingirem, enquadrados no âmbito dos objetivos do projeto.

# Página 11 - Ações de formação

#### Lista de Ações de formação

Neste quadro pretende-se que sejam identificadas as diversas ações de formação (i.e. Turmas) que estão associadas aos cursos de formação anteriormente identificados.

| DA  | ADO:  | S DO PR | OJETO      |     |       |          |          |                    |                                      |                       |    |
|-----|-------|---------|------------|-----|-------|----------|----------|--------------------|--------------------------------------|-----------------------|----|
| Lis | ta de | e Ações |            |     |       |          |          |                    |                                      |                       |    |
|     |       |         |            |     |       | Nº Total | de Horas |                    | Fo                                   | rmandos               |    |
|     | No    | Curso   | Designação | Ano | Nível | Laboral  | Pós-Lab. | Nº de<br>Formandos | Com deficiência<br>ou desfavorecidos | Volume de<br>Formação | R1 |
|     | 1     |         |            |     |       |          |          |                    |                                      |                       |    |
|     |       |         |            |     |       |          |          |                    |                                      |                       |    |
|     |       |         |            |     |       |          |          |                    |                                      |                       |    |
|     |       |         |            |     |       |          |          |                    |                                      |                       |    |
|     | _     |         |            |     |       |          |          |                    |                                      |                       |    |
| •   |       |         |            |     |       |          |          |                    |                                      |                       |    |

- N.º numeração sequencial da Lista de ações;
- Curso Referência numérica ao Curso de formação onde a ação se inclui (previamente inserido na Página "Cursos");
- Designação da ação de formação (a designação vem previamente preenchida, podendo ser alterada);
- Nível da formação da ação, que corresponde ao nível de formação do curso, já previamente inserido (automático);
- N.º Total de Horas de duração da ação de formação. (automático)
  - Laboral número de horas da ação de formação em horário normal de trabalho;
  - Pós-Lab. Número de horas da ação de formação em horário póslaboral;

Esta informação vem da Lista de Cursos.

- N° de formandos n.º total de formandos da ação;
- Com deficiência ou Desfavorecidos n.º de formandos com estas características incluídas no total de formandos.
- Volume de formação da ação (cálculo automático contabilizando todas as

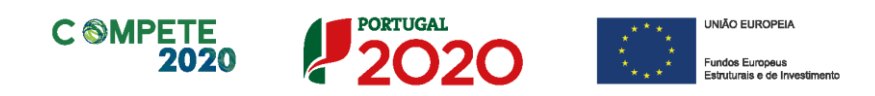

horas de formação multiplicadas pelo número de formandos);

- R1 Estimativa da imputação/custo agregado dos formandos participantes nas ações, considerando o valor custo/hora. Os pressupostos deste cálculo devem ser explicados no campo "Justificação" na página "Orçamento do Projeto de Formação";
- R2 Cálculo automático do custo agregado dos formadores participantes nas ações, considerando o valor custo/hora e o volume de formação, separado por:
  - R2 (internos);
  - R2 (externos).

|                  |                  |        |          |         |         |         | 020 |
|------------------|------------------|--------|----------|---------|---------|---------|-----|
|                  |                  |        |          |         |         | 8.      | 8-  |
| Forma            | adores           |        | Localiz  | zação   | Data de | Data de |     |
| R2<br>(Internos) | R2<br>(Externos) | Estab. | Concelho | NUTS II | Início  | Fim     |     |
|                  |                  |        |          |         |         |         | -   |
|                  |                  |        |          |         | 11      |         | •   |

- Estabelecimento Identificação do estabelecimento do projeto aprovado ao qual a formação se encontra associada;
- Concelho Concelho do estabelecimento onde se realiza a formação;
- NUTS II Região NUTS II onde o estabelecimento se localiza (automático);
- Data de início Data de início físico da ação de formação (formato aaaa-mmdd);
- Data de fim Data de conclusão física da ação de formação (formato aaaamm-dd).

#### Descrição da Ação de Formação

Neste quadro pretende-se ter o enquadramento das ações de formação bem possibilitar os cálculos relativos aos formadores.

| No | Categoria | Perfil/Formador | Custo/hora | Nº horas | R2 |  |
|----|-----------|-----------------|------------|----------|----|--|
|    |           |                 |            |          |    |  |
|    |           |                 |            |          |    |  |

No início do quadro encontra-se o Número (neste caso 1) que corresponde à identificação da ação de formação ativa, sendo também indicada a denominação.

- Formadores:
  - N.º Numeração automática;
  - o Categoria Se formadores são internos ou externos à empresa
  - Perfil/Formador Informação que é recolhida na página "Formadores" referente à denominação do formador.
  - Custo/Hora cálculo do custo hora considerando o número de horas dadas por esse formador;
  - N.º horas Previsão do número de horas a lecionar pelo formador.
  - "R2" Valor calculado do custo por hora/formação.

#### • Descrição da ação de formação

Pretende-se que sejam detalhados os objetivos da ação de formação e de que forma permitem uma melhor eficácia dos processos de inovação das PME, associadas à operação de investimento em causa.

Devem ser identificados todos os elementos pertinentes para avaliação da ação dentro do conjunto de ações inseridas num curso de formação, obedecendo a critérios de consistência com o projeto de investimento e de formação.

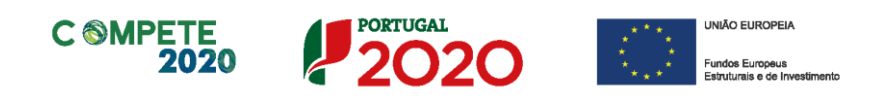

## Página 12 - Orçamento do projeto da Formação

#### Orçamento do Projeto de Formação

Este quadro é preenchido na sua maior parte com os dados que foram inseridos na Página "Lista de Ações". Apenas algumas rubricas (1.1, 2.1 e 2.2) serão preenchidos pelo formulário tendo por base os cálculos presentes no formulário considerando não só as ações inscritas, mas também os anos da sua execução (plano de formação) e do projeto no seu todo.

O orçamento aqui apresentado e justificado será considerado para o cálculo do incentivo a atribuir em sede de apoio, pelo que deverão ser apresentados todos os elementos relevantes.

| DADOS DO PROJETO                      |      |      |      |      |      | PORTUGAL<br>2020 |
|---------------------------------------|------|------|------|------|------|------------------|
| Orçamento do Projeto de Formação      |      |      |      |      |      |                  |
| Categoria                             | 2014 | 2015 | 2016 | 2017 | 2018 | Total            |
| 1) Formandos                          |      |      |      |      |      |                  |
| 1.1) Remunerações (internos)          |      |      |      |      |      |                  |
| 1.2) Alimentação                      |      |      |      |      |      |                  |
| 1.3) Alojamento                       |      |      |      |      |      |                  |
| 1.4) Deslocações                      |      |      |      |      |      |                  |
| 2) Formadores                         |      |      |      |      |      |                  |
| 2.1) Internos - Remunerações          |      |      |      |      |      |                  |
| 2.2) Externos                         |      |      |      |      |      |                  |
| 2.3) Deslocações                      |      |      |      |      |      |                  |
| 3) Gastos Gerais                      |      |      |      |      |      |                  |
| 3.1) Rendas, alugueres e amortizações |      |      |      |      |      |                  |
| 3.2) Encargos diretos de preparação   |      |      |      |      |      |                  |
| 3.3) Encargos gerais                  |      |      |      |      |      |                  |
| Total                                 |      |      |      |      |      |                  |

As restantes rubricas<sup>7</sup> devem ser preenchidas pelo beneficiário, refletindo cálculos efetuados de acordo com as disposições relativas a custos e despesas presentes na <u>Portaria 60-A/2015 de 2 de março.</u>

<sup>&</sup>lt;sup>7</sup> As rubricas 3.1, 3.2 e 3.3 são calculadas considerando o volume de formação (que por sua vez depende da identificação do número de formandos) para suportar os valores apresentados. Assim, como já referido, sem que sejam identificados os formandos (número), mesmo que não venham a ser imputados ao projeto, não será possível suportar estes valores.

A Chama-se no entanto a atenção de que a elegibilidade das despesas é regulada pela Alínea e) do n.º 1 do Artigo 32.º e pela Alínea e) do n.º1 do Artigo 51.º do RECI, bem como para o facto de as remunerações de ativos do beneficiário apenas serem consideradas elegíveis a título de Contribuição Privada, como enunciado pela Portaria 60-A/2015, acima referida, no seu n.º 2 do artigo 19.º.

#### Justificação

Este orçamento deverá ser devidamente justificado no quadro abaixo, devendo também ser explicitada a forma como estas rubricas, sobretudo as que foram inseridas manualmente, foram calculadas.

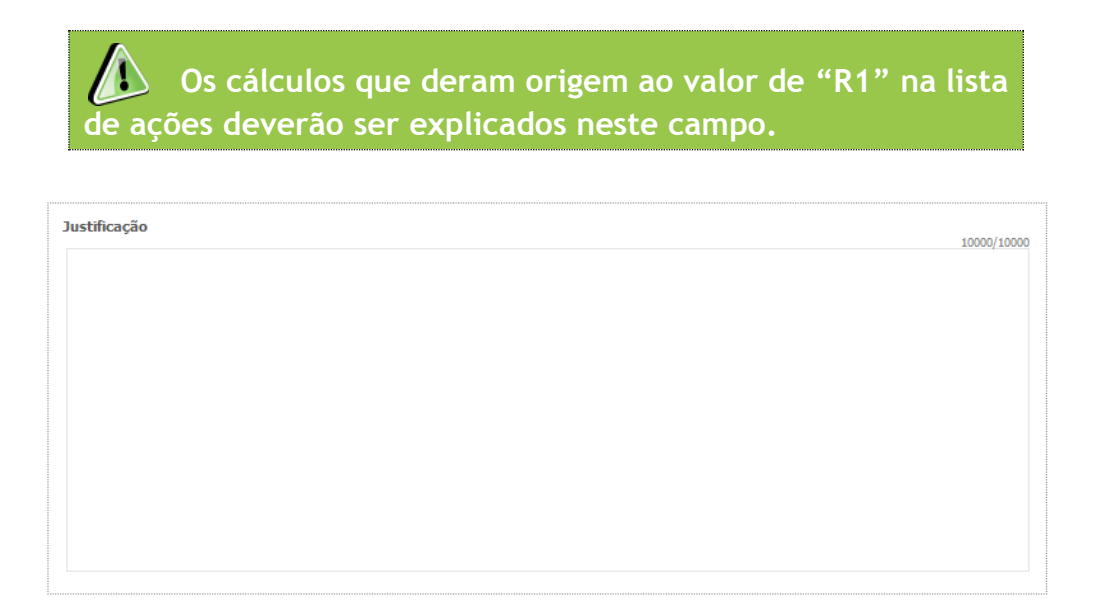

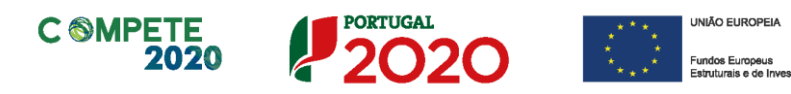

### Página 13 - Mapa de Financiamento

Pretende-se, no quadro de Estrutura de Financiamento (Recursos Financeiros) do projeto, a indicação dos meios de financiamento do investimento nos anos da sua execução.

O financiamento total e anual deve ser coincidente com o correspondente investimento total e anual, inserido no quadro dos investimentos (página "Classificação dos Investimentos").

O beneficiário tem de evidenciar que as fontes de financiamento estão asseguradas, devendo os correspondentes documentos comprovativos constar do *Dossier* de Projeto:

| Estrutura de Financiamento (Recursos Finan | iceiros) |      |      |      |
|--------------------------------------------|----------|------|------|------|
| Rubricas                                   | 2013     | 2014 | 2015 | 2016 |
| Capitais Próprios (1)                      |          |      |      |      |
| Capital                                    |          |      |      |      |
| Prestações Suplementares Capital           |          |      |      |      |
| Autofinanciamento (2)                      |          |      |      |      |
| Financiamentos                             |          |      |      |      |
| Financiamento de Instituições de Crédito   |          |      |      |      |
| Empréstimos por Obrigações                 |          |      |      |      |
| Financiamento de Sócios/Acionistas         |          |      |      |      |
| Suprimentos Consolidados (3)               |          |      |      |      |
| Outras dívidas a Sócios/Acionistas         |          |      |      |      |
| Fornecedores de Investimentos              |          |      |      |      |
| Locação Financeira                         |          |      |      |      |
| Incentivo                                  |          |      |      |      |
| Não Reembolsável (INR)                     |          |      |      |      |
| Outros                                     |          |      |      |      |
| INANCIAMENTO TOTAL                         |          |      |      |      |
| INVESTIMENTO TOTAL                         |          |      |      |      |
| INVESTIMENTO ELEGÍVEL TOTAL                |          |      |      |      |

#### **Capitais Próprios**

- Capital indicação de qual o aumento de capital que, eventualmente, irá financiar o investimento.
- Prestações Suplementares de Capital indicação de qual o aumento de prestações suplementares que, eventualmente, irá financiar o investimento.

#### Autofinanciamento

Poderá ser utilizado em cada ano de execução do investimento, um valor de autofinanciamento, que tenha como limite os meios libertos líquidos (Resultados Líquidos do Período +/- Gastos/Reversões de Depreciação e de Amortização + Imparidades + Provisões -/+ Aumentos/reduções de justo valor) gerados no ano préprojeto.

#### **Financiamentos**

- Financiamento de Instituições de Crédito indicação de qual o valor de empréstimos bancários que, eventualmente, irá financiar o investimento. Na fase de candidatura, deverá incluir no *Dossier* do Projeto, o documento comprovativo da aprovação do financiamento bancário.
- Empréstimos por Obrigações Indicação de qual o valor de empréstimos obrigacionistas que, eventualmente, irá financiar o investimento. Na fase de candidatura, deverá dispor no *Dossier* do Projeto, da cópia da ata deliberativa da realização do empréstimo obrigacionista, incluindo as respetivas condições, nomeadamente, o montante, a taxa de juro, o valor nominal, o preço de emissão, o valor de reembolso e o método de amortização das obrigações.

#### • Financiamento de Sócios/Acionistas

- Suprimentos Consolidados Indicação de novos suprimentos que irão financiar o investimento (dívidas a sócios de médio e longo prazo).
- Outras Dívidas a Sócios/Acionistas Indicação de qual o valor de outras eventuais dívidas a sócios/acionistas, que irão financiar o investimento.
- Fornecedores de Investimentos indicação de qual o valor de fornecedores de imobilizado que, eventualmente, irá financiar o investimento. A maturidade do crédito concedido por Fornecedores de Imobilizado terá de ser igual ao prazo de execução do investimento. Na fase de candidatura, o documento comprovativo do acordo com o fornecedor de imobilizado, deverá integrar o *Dossier* de Projeto.
- Locação Financeira referência ao valor de locação financeira que, eventualmente, irá financiar o investimento. O beneficiário deve comprometer-

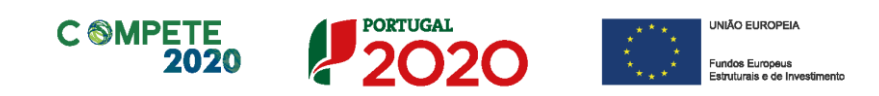

se a concretizar a opção de compra do bem locado, no final do contrato de locação financeira.

#### Incentivos

O beneficiário deverá indicar o montante de incentivo reembolsável e ou não reembolsável, que previsivelmente lhe venha a ser atribuído de acordo com as taxas e regras constantes do Aviso.

#### Descrição das Fontes de Financiamento

O beneficiário deverá justificar os valores e fontes indicadas na tabela, através de uma breve descrição. Deverá também referir, caso o incentivo apurado seja inferior ao estimado, quais as fontes alternativas de financiamento que dispõe para financiar o investimento total.

|   | Descrição das Fontes de Financiamento |           |
|---|---------------------------------------|-----------|
| ł |                                       | 1000/1000 |
| l |                                       |           |
| l |                                       |           |
| l |                                       |           |
|   |                                       |           |
| l |                                       |           |
| L |                                       |           |

### Página 14 - Documentos a submeter

Caso seja necessário submeter informação suplementar e se esta for constituída por mais do que um documento, então esta deverá ser agrupada num único ficheiro a submeter.

Se não for respeitado este procedimento, cada nova submissão substituirá o ficheiro anterior.

Nesta página do formulário deverá apresentar/fazer upload, quando aplicável, um conjunto de documentos de suporte, assegurando, por declaração, que se encontra em condições de os submeter.

| DOCUMENTAÇÃO A APRESENTAR                                                                     | PORTUGAL<br>2020 |
|-----------------------------------------------------------------------------------------------|------------------|
| Tomei conhecimento e declaro estar em condições de enviar os elementos assinalados via upload |                  |

Os documentos em causa, quando aplicável, são:

- 1. Apresentar plano formativo, adequadamente fundamentado, observando a estrutura definida na alínea c) do Ponto 6 do Aviso;
- 2. Apresentar Certificado(s) de Competências Pedagógicas;
- 3. Apresentar documento(s) de suporte à Habilitação para Docência;
- 4. Apresentar certificação da(s) empresa(s) de formação.

| Deverá submeter os documentos abaixo indicados quando aplicável.                                                                                                    |            |           |
|----------------------------------------------------------------------------------------------------|------------|-----------|
| <u>Atenção:</u><br>Caso seja necessário submeter informação suplementar e se esta for constituída por mais do que um documento, então esta deverá ser<br>ficheiro a submeter.<br>Se não for respeitado este procedimento, cada nova submissão substituirá o ficheiro anterior. | agrupada r | num único |
|                                                                                                    | Aplicável  | Ficheiro  |
| 1 - Apresentar plano formativo, adequadamente fundamentado, observando a estrutura definida na alínea c) do ponto 6 do Aviso                                                                                                    |            |           |
| 2 - Apresentar Certificado(s) de Competências Profissionais                                                                                                    |            |           |
| 3 - Apresentar documento de suporte à Habilitação para a Docência                                                                                                    |            |           |
| 4 - Apresentar certificação da empresa de formação                                                                                                    |            |           |
|                                                                                                    |            |           |

Tem ainda a possibilidade de apresentar observações específicas sobre a documentação a apresentar.

| Observações |   |
|-------------|---|
|             |   |
|             | • |

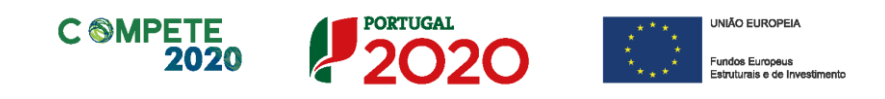

#### Processo para upload de documentos

Em primeiro lugar deverá selecionar o documento a fazer *upload*, carregando em 🔴 . Após *clicar* nesse botão surge um aviso, indicando a necessidade de guardar a sua candidatura antes de prosseguir.

|                                                                                                    | Aviso                                                                                                    |           |          |
|----------------------------------------------------------------------------------------------------|----------------------------------------------------------------------------------------------------|-----------|----------|
| everá submeter os documentos abab<br>1 - Para o cumprimento do definido na alír<br>apresentar o parecer de aprovação do pre<br>apresentada na Câmara Municipal, bem co | Antes do upload do documento é necessário Guardar a sua candidatura.<br>P.f., siga os passos.                                             | Aplicável | Ficheiro |
| 2 - Apresentar o documento que legitima a<br>animação (exemplo: contrato de compra e                                                                                   | empresa a executar o investimento e explorar o empreendimento/estabelecimento/<br>venda, contrato de arrendamento, contrato de comodato). | r         | ۲        |
| 3 - Apresentar o estudo de viabilidade eco<br>e Balanços Previsionais.                                                                                                 | nómico-financeira que suporta os dados constantes das Demonstrações de Resultados                                                         | <b>r</b>  | ٠        |
|                                                                                                    |                                                                                                    |           |          |

Ao pressionar **Ok**, nessa caixa surge uma outra, onde deve ser selecionada um local onde vai ser guardada a candidatura (como cópia de segurança da mesma num local da rede ou disco do computador do promotor).

| 1 - Estatutos                                                | Guardar em: 📑 Mozilla Firefo | × (                   |                   |
|--------------------------------------------------------------|------------------------------|-----------------------|-------------------|
|                                                              | i browser                    | AccessibleMarshal.dll | d3dcompiler_47.0  |
| 2 - Lista de associados                                      | defaults                     | application.ini       | dependentlibs.lis |
|                                                              | dictionaries                 | breakpadinjector.dll  | firefox.exe       |
| 3 - Balancete Geral Acumulado do ano em análise ou Orcamer   | gmp-clearkey                 | Crashreporter.exe     | 🗋 freebl3.chk     |
| de decisão de contratar                                      | 📑 uninstall                  | Crashreporter.ini     | 🗋 freebl3.dll     |
|                                                              | i webapprt                   | D3DCompiler_43.dll    | icudt52.dll       |
| 4 - Ata da Assembleia Geral de designação dos orgãos sociais | s I                          |                       |                   |
|                                                              | Nome do ficheiro:            |                       |                   |
|                                                              | Tipo do fichoirou            |                       |                   |
| 5 - Relatório de Atividades referente ao ano em análise      | Tipo do ficileiro.           |                       |                   |
|                                                              |                              |                       | Guardar Cancela   |
|                                                              |                              |                       |                   |

Sistema de Incentivos - Projetos de Formação em processos de Inovação

Aviso N.º 18/SI/2017 - V.01 | Guia de apoio ao preenchimento do formulário de candidatura

Guardada a candidatura, surge uma nova caixa para fazer o upload do documento em questão. Deve então selecionar o documento pretendido e carregar na tecla **Upload**. Concluído o processo, o documento fica associado à candidatura.

| 1 - Estatutos                                                                         | Look In: 🔁 Avisos 🔻 🖬 🛱 🛱 📴                                                                                                    |
|---------------------------------------------------------------------------------------|----------------------------------------------------------------------------------------------------|
| 2 - Lista de associados                                                               | CCP-DL278_2009.pdf Código Processo Administrativo 2015.pdf Compete 2020 - Questões Frequentes_v 1_15abril2015.pdf                                                                      |
| 3 - Balancete Geral Acumulado do ano em análise ou Orçamen<br>de decisão de contratar | <ul> <li>Decreto Lei 137 -2014 - Governação.pdf</li> <li>Decreto Lei 162-2014 - Auxilios de Estado regionais.pdf</li> <li>Decreto-Lei n.o 381_2007_14 Nov_CAE Rev.3 (2).pdf</li> </ul> |
| 4 - Ata da Assembleia Geral de designação dos orgãos sociais                          | Mome do ficheiro:                                                                                                    |
| 5 - Relatório de Atividades referente ao ano em análise                               | Tipo do ficheiro: All Files                                                                                                    |
|                                                                                       | Upload Cancel                                                                                                    |

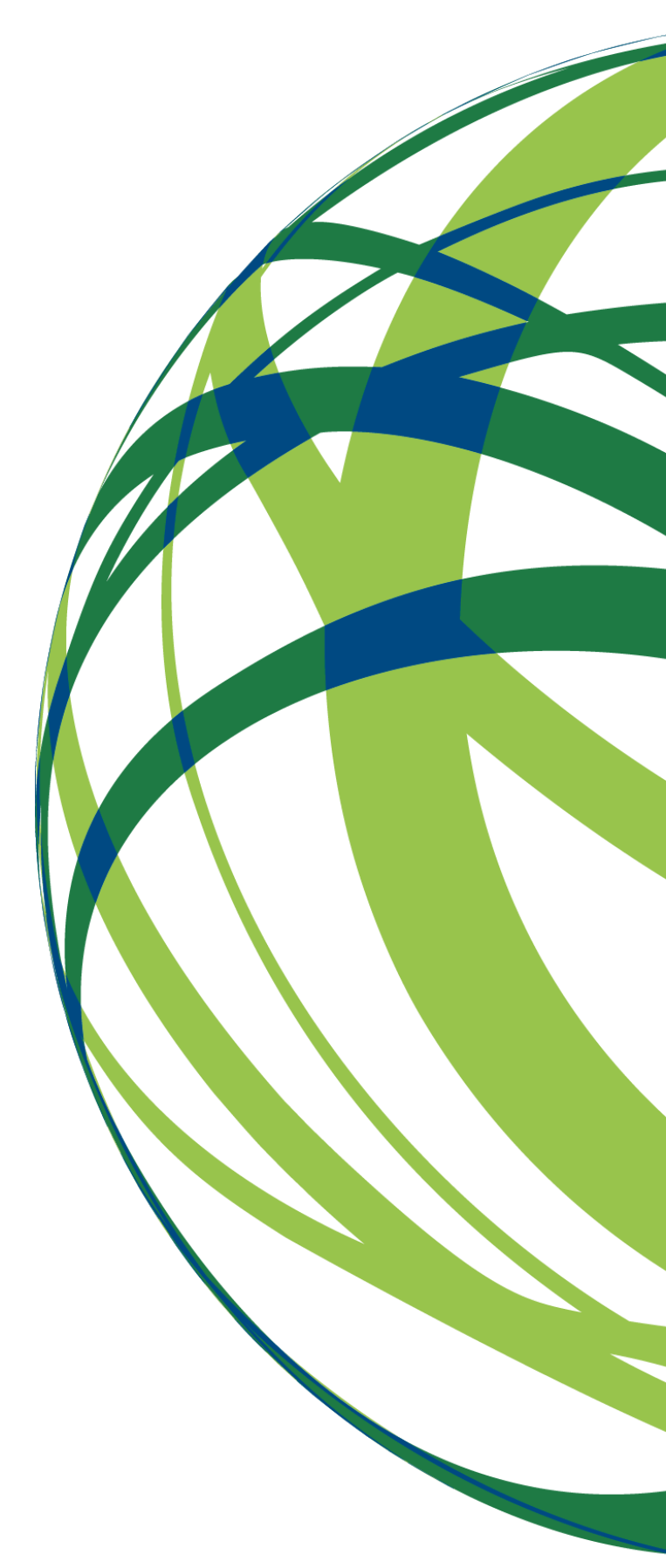

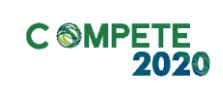

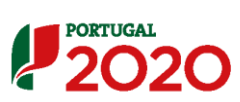